# FGT72A 通信模組

# 使用說明

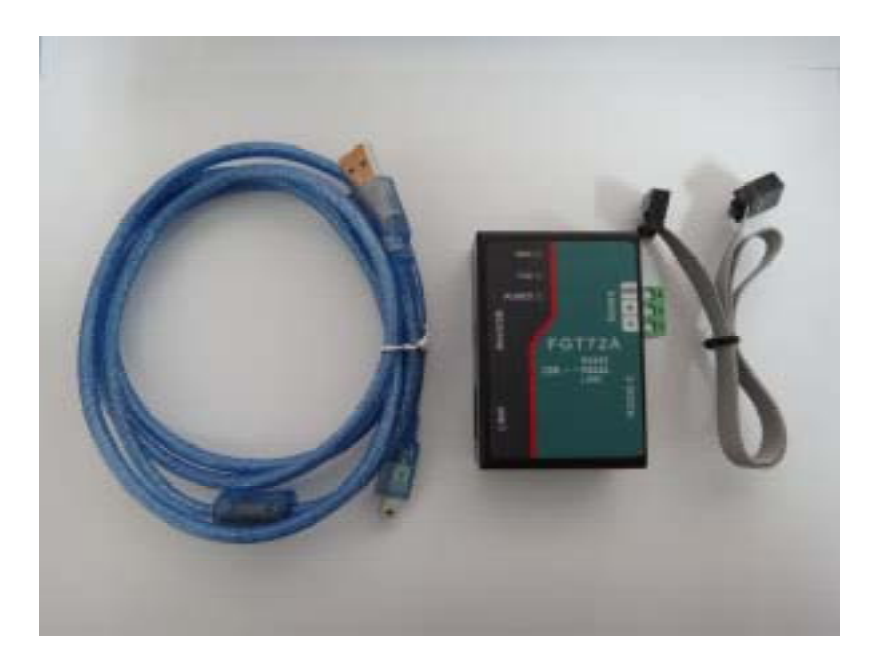

# 一、概述

FGT72A 模組是一個通信介面轉換模組,可實現 USB<->RS232, USB<->RS485,USB<->LINK(公司專用介面)之間介面轉換。模組電源取自電腦的 USB介面。

# 二、功能及外形尺寸

- 1、USB與RS232轉換;
- 2、USB與RS485轉換;
- 3、USB與LINK (專用介面,介面為TTL電平)轉換。
- 4、外形尺寸:72mm\*51mm\*27mm(長\*寬\*高)

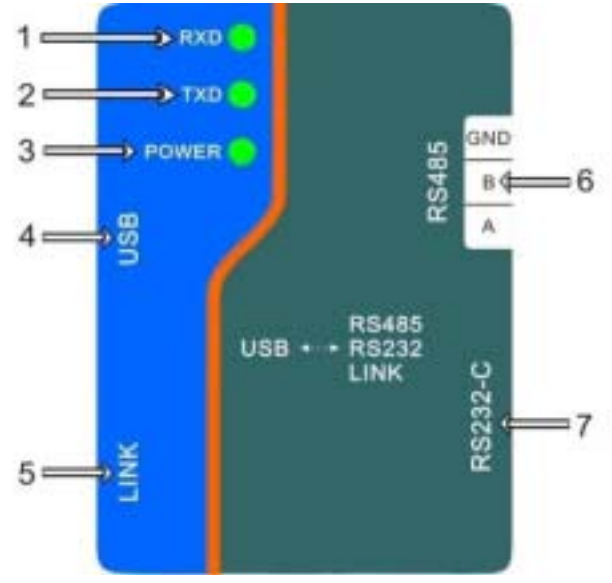

| 埠及指示燈 | 說明                                 |  |
|-------|------------------------------------|--|
| 1     | 接收資料指示燈。當電腦接收資料成功時,此燈閃爍            |  |
| 2     | 發送資料指示燈。當電腦發送資料成功時,此燈閃爍            |  |
| 3     | 電源指示燈。FGT72A 直接從 USB 電源取電,不需外接電源。當 |  |
|       | 聯接到 USB 介面正常時,此燈長亮                 |  |
| 4     | 標準 USB 介面,聯接到電腦的有效 USB 介面          |  |
| 5     | 專用介面,與本公司生產的控制器進行通信                |  |
| 6     | 標準 RS485 串列通信介面                    |  |
| 7     | 9 針標準 RS232 串列通信介面                 |  |

# 三、 驅動程式安裝

1.在安裝之前,請不要先將 FGT72A 連接到電腦的 USB 口。

2.從產品附帶光碟中找到檔案名為"FGT72A driver Window.exe"的驅動安裝檔。

注意:本驅動僅適合於 Windows 2000 及 Windows XP 及 Windows 7.

#### 3. 滑鼠點擊"下一步"。當前操作步驟如下圖所示:

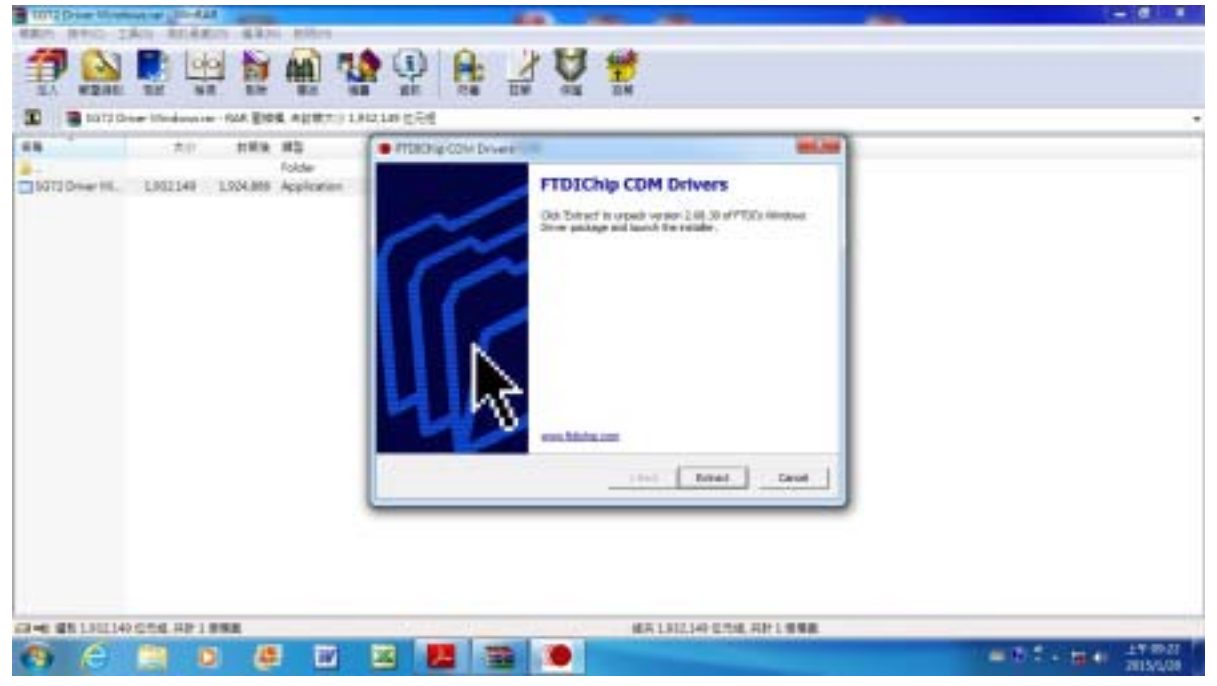

### 4.根據界面顯示點擊 " Extract " 進入如下界面:

|                                |                          | PT3D (\$CDV Dram                                               |  |
|--------------------------------|--------------------------|----------------------------------------------------------------|--|
| DUTIDation I. LEIJIN LEOLING A | 1812108 100188 Applaater | Indianalis a manaling for superson for a first disc direction. |  |
|                                |                          |                                                                |  |

#### FGT72A 通信模塊使用說明

| 1012 Doort Mindows or UN-NAL                                                                                                    |                                                                                                    |
|----------------------------------------------------------------------------------------------------|----------------------------------------------------------------------------------------------------|
| Device Driver Development Wager                                                                                                    |                                                                                                    |
| Biolographic In the Danies Dates                                                                                                    |                                                                                                    |
| Installation Wiznell                                                                                                    | ER SE ER                                                                                                    |
| The same of the same balance down that same                                                                                                    |                                                                                                    |
| conjusteri devicui tavel in order to roali.                                                                                                    | And I                                                                                                    |
|                                                                                                    |                                                                                                    |
|                                                                                                    | en.                                                                                                    |
|                                                                                                    |                                                                                                    |
|                                                                                                    |                                                                                                    |
|                                                                                                    |                                                                                                    |
|                                                                                                    |                                                                                                    |
|                                                                                                    |                                                                                                    |
| Ty contrast ddx fleet                                                                                                    |                                                                                                    |
| CONTRACTOR OF A DESCRIPTION OF A DESCRIPTION OF A DESCRIP |                                                                                                    |
|                                                                                                    |                                                                                                    |
|                                                                                                    |                                                                                                    |
|                                                                                                    |                                                                                                    |
|                                                                                                    |                                                                                                    |
|                                                                                                    |                                                                                                    |
|                                                                                                    |                                                                                                    |
|                                                                                                    |                                                                                                    |
|                                                                                                    |                                                                                                    |
|                                                                                                    |                                                                                                    |
|                                                                                                    |                                                                                                    |
| 19-6 BR 1912149 276 MB 1 688                                                                                                    | WY 1 ALL LAN COL MIN : DOM                                                                                                    |
|                                                                                                    | - 27 - 11 - 27031 -                                                                                                    |
|                                                                                                    | Actual Contraction of the Contraction of the Contra |
|                                                                                                    |                                                                                                    |
|                                                                                                    |                                                                                                    |
| 1172 Store Westmann WestMan                                                                                                    |                                                                                                    |
| 1072 Sourt Windows on Win-VAA                                                                                                    |                                                                                                    |
| The Device Designer Works                                                                                                    | 4 <b>A A</b>                                                                                                    |
| Twee Twee treatment that<br>Cover Twee treatment that<br>Completing the Device Driver<br>Installation Wizard                                                                                                    | <b>독 전 분</b>                                                                                                    |
| Twee True Instance World<br>Twee True Instance World<br>Completing the Device Driver<br>Installation Wizard                                                                                                    |                                                                                                    |
| Completing the Device Driver<br>Installation Wizard<br>Te does not accessible added in the ampire                                                                                                    |                                                                                                    |
| Completing the Device Driver<br>Device Driver Insulation Water<br>Completing the Device Driver<br>Installation Wizard<br>The insurance due to the couplet<br>The insurance of the insurance of the couplet                                                                                                    |                                                                                                    |
| Terror Diver Insulation III and III and III and III and III and III and III and III and III and III and III and III and III and III and III and III and III and III and III and III and III and IIII and IIII and IIII and IIII and IIII and IIII and IIII and IIII and IIII and IIII and IIII and IIII and IIII and IIIII and IIII and IIIII and IIIIIIIIII                                                                                                    | ₩<br>₩                                                                                                    |
| Completing the Device Driver<br>Device Driver Insulation Water<br>Completing the Device Driver<br>Installation Wizard<br>The insurance question in the compare<br>The insurance question is the compare.                                                                                                    |                                                                                                    |
| Completing the Device Driver<br>Installation Wizard<br>Installation Wizard<br>In there are successful related in the couple.<br>The tree was successful related in the couple.                                                                                                    | и<br>кл<br>Т Д Щ                                                                                                    |
| Construction of the second second sec |                                                                                                    |
| Constant Structure World A Constant Structure World A Constant Structure World A Constant Structure World A Constant Structure World A Constant Structure A Constant Structure A Constant Structure A Constant Structure A Constant Structure A                                                                                                    |                                                                                                    |
| Constitution of the second second secon      |                                                                                                    |
| Constitution of the second second s                        |                                                                                                    |
| The same are uncertained and the same are the same are th |                                                                                                    |
| Completing the Device Driver Device Driver Driver Device Driver Driver Driver Device Driver Driver Device Driver Device Driver Driver Device Driver Driver Device Driver Device Drive                                                                                                    |                                                                                                    |
| Conce Toward International View MAR Conce Toward Toward International View Market Conce Toward Toward International View Market Concernational View Market Concernati                                                                                                    |                                                                                                    |
| Construction   Construction     Construction   Construction                                                                                                    |                                                                                                    |
| Constitution for any official state     Constitution for any official state     Constitution state     Co                                                                                                    |                                                                                                    |
| Constitution of the second second secon      |                                                                                                    |
| Constitution and All States     Constitution and All States     Constit and All States                                                                                                    |                                                                                                    |
| Construction of the second of the second                                 |                                                                                                    |
| Concertification interaction of the section of the section of the                                |                                                                                                    |
| Concertioned and an anti-anti-anti-anti-anti-anti-anti-anti-                                                                                                    |                                                                                                    |
| Device Stream Install       Device Stream Installations Install       Device Stream Installations Installations Witz and       Device Stream Installations Witz and       Device Stream Installations Witz and       Device Stream Installations Witz and       Device Stream Installations Witz and       Device Stream Installations Witz and       Device Stream Installations Witz and       Device Stream Installations Witz and Head Installations Installations Witz and Head Installations Installations Installatins Installations Installations Installatinstallatins Ins                                                                                                    |                                                                                                    |
|                                                                                                    |                                                                                                    |
| Constitution of the second second se  |                                                                                                    |

5.點擊"完成"按鈕,即完成整個安裝過程。

6.這時候將 FGT72A 通過配套 USB 連接線聯接到電腦有效 USB 介面上 7.返回桌面狀態後,點擊"我的電腦" 滑鼠右鍵,然後選擇"內容"

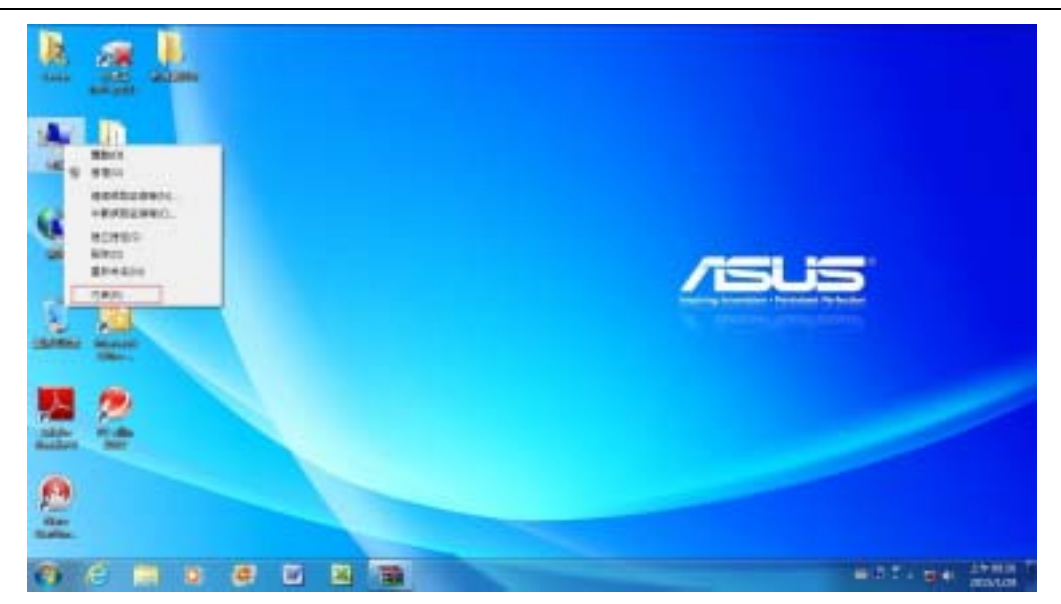

#### 8.點擊"裝置管理員"

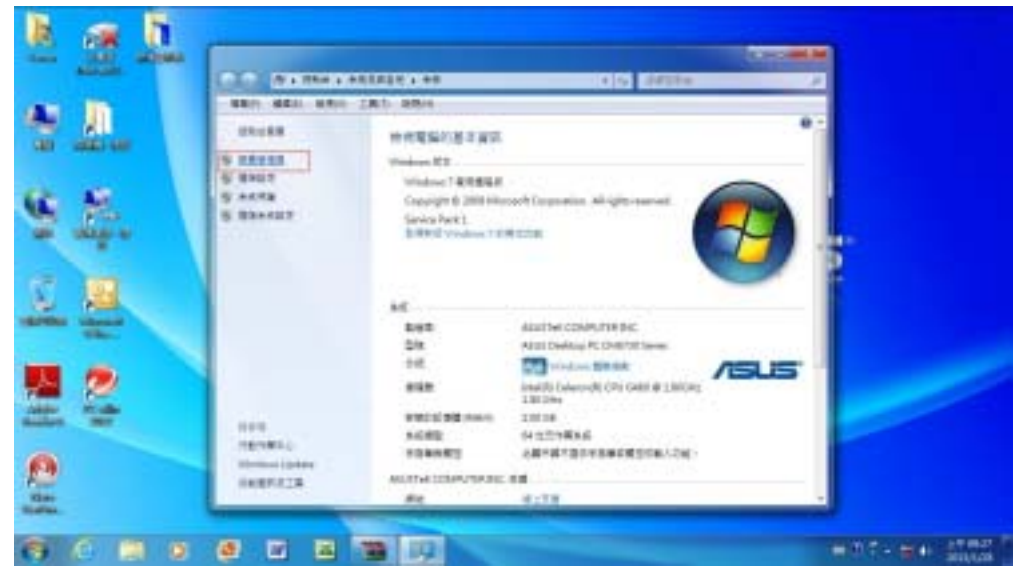

9.出現設備管理器的介面,單擊"埠(COM和LPT)"這一項前面的"+"。當前操作步 驟如下圖所示:

FGT72A 為 USB 通信介面,所以在設備管理器中會顯示為"USB serial port(COM[x])",圖中在設備管理器查看到的埠為 COM3(根據電腦的不同,會顯示不同的 COM 口,如可能顯示為 COM4、COM5、COM6 等)。當前操作步驟如下圖所示:

| A WANTER                                                                                                    |             | 10 A 10 A 10 A 10 A 10 A 10 A 10 A 10 A |
|----------------------------------------------------------------------------------------------------|-------------|-----------------------------------------|
| want white white prices                                                                                                    |             |                                         |
| A A DOTATION B COLON                                                                                                    |             |                                         |
| A Constant of Constant of Second Second |             |                                         |
|                                                                                                    |             |                                         |
| 6                                                                                                    |             |                                         |
| 0 C 🔟 0 #                                                                                                    | u 1 🗃 💽 🚘 📕 | a bit - get share                       |

10.此時將 FGT72A 眾 USB 口拔掉,"USB serial port(COM4)"將會立即消失,重新 插入,則"USB serial port(COM4)"會重新出現。此操作將有助於識別 FGT72A 安裝 後生成的 COM 口是那一個。

如:現以本公司 FG4110 測試軟體為例, 在測試軟體中的"通信/安全"選項中將 COM 埠這一對話方塊修改為我們在設備管理器中所查到的 COM4。當前操作步驟如下圖 所示:

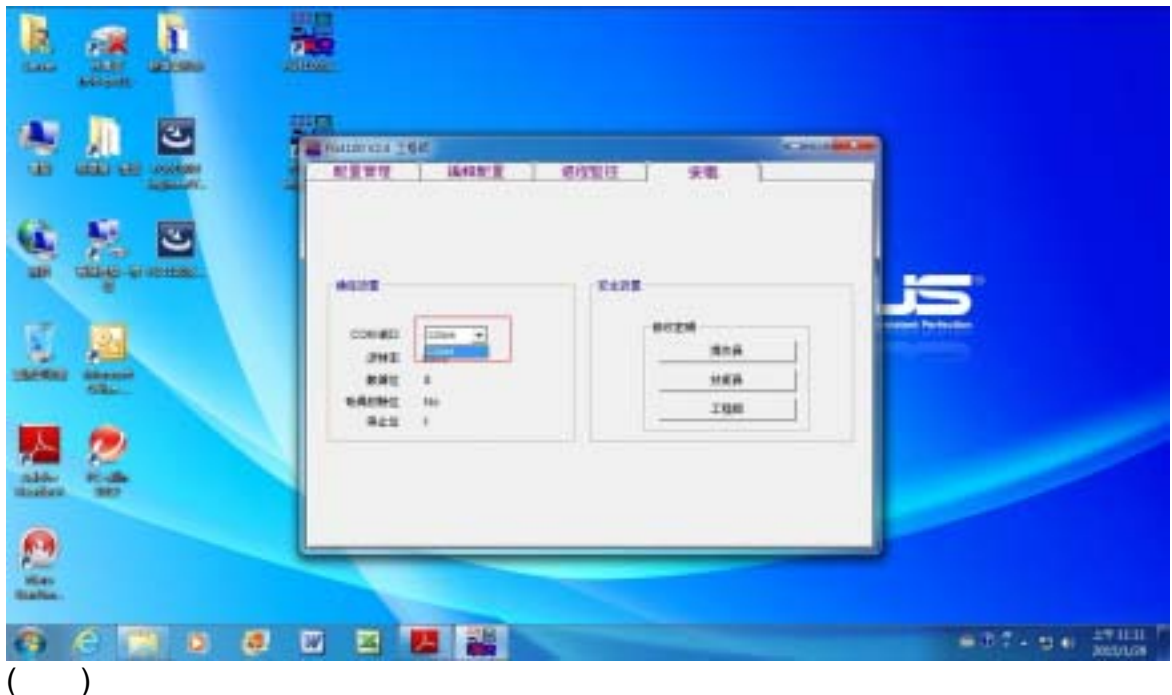

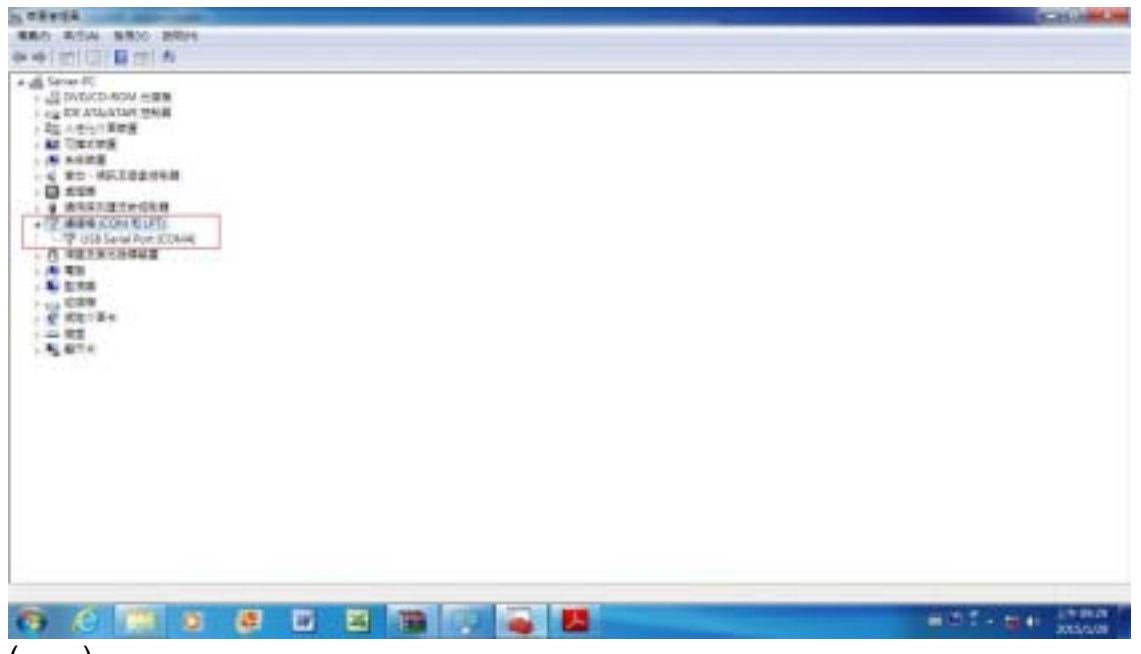

(圖二)

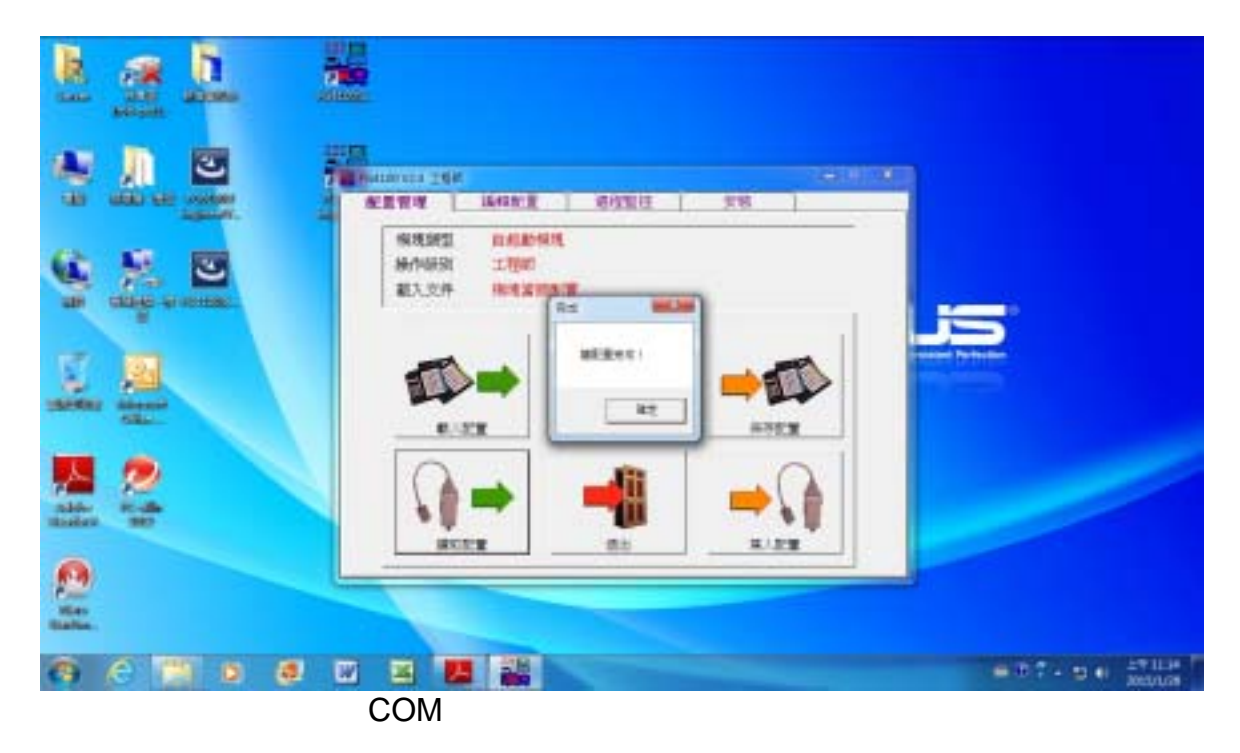

注:

1、如在安裝過程中電腦沒有提示找到新硬體,請檢查電腦的 USB 口是否能正常使用,如果正常,FGT72A 的 Power 電源指示燈應該點亮,或者電腦 USB 埠負載過多導致電腦不能向 USB 設備正常供電,遇到此種情況,請換一個 USB 口試一下。

2、如果安裝過程中不小心將新硬體安裝嚮導關閉了,可將 FGT72A 的 USB 插 頭重新插拔一下即可。